### USER REGISTRATION

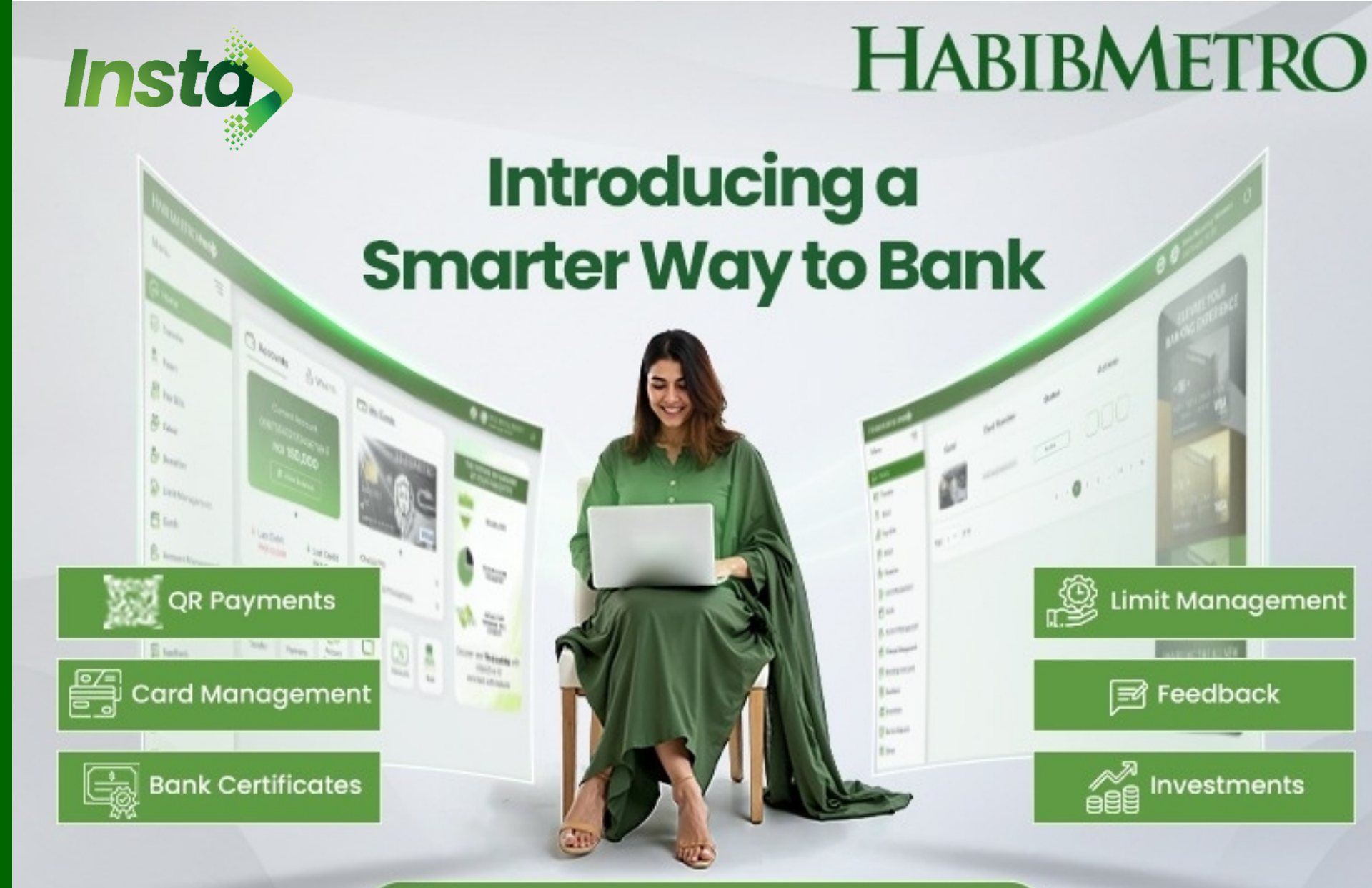

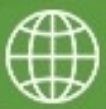

https://insta.habibmetro.com/

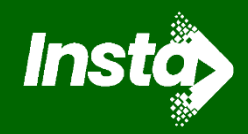

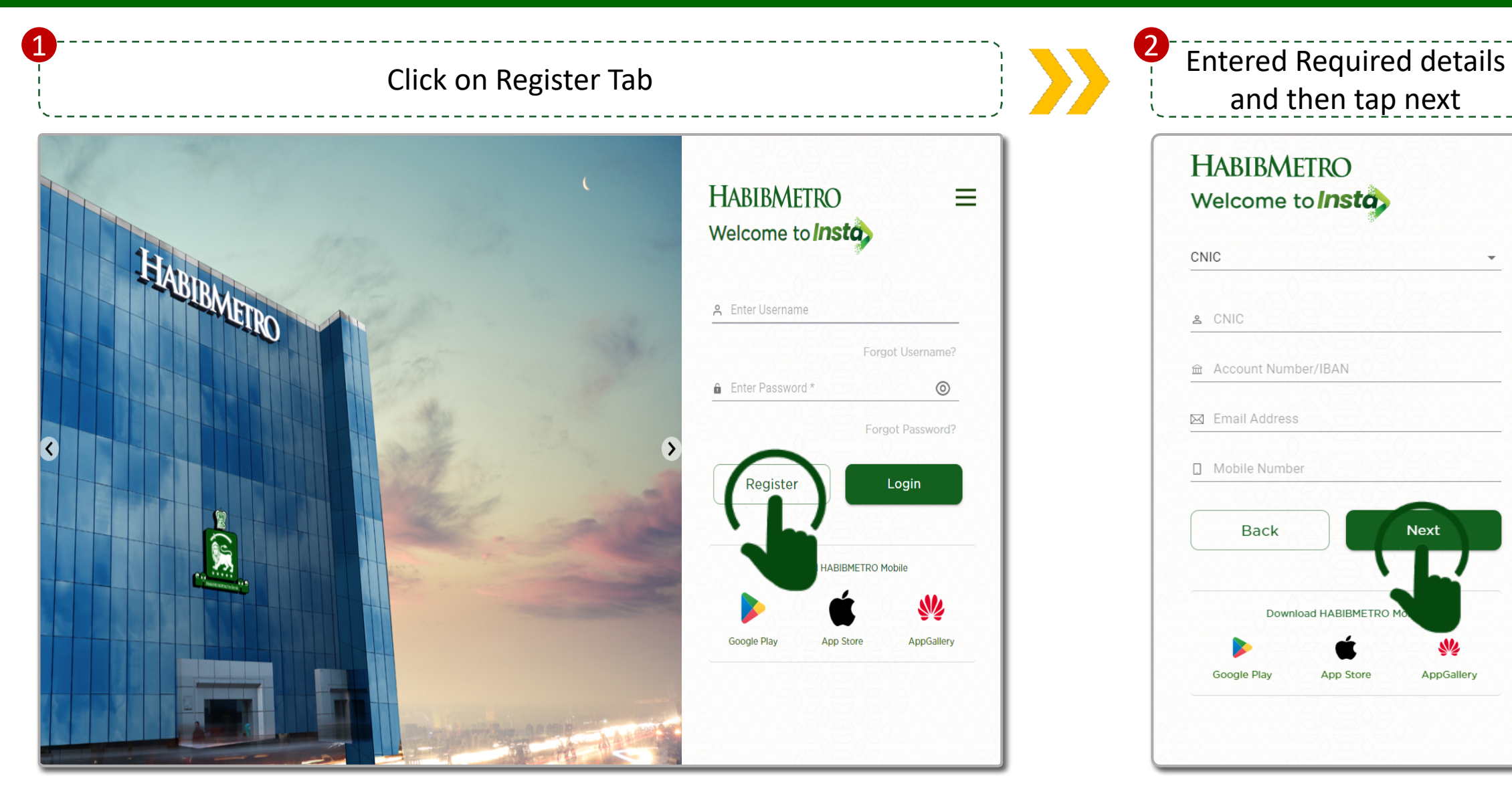

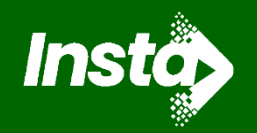

Entered the OTPs received at registered email id and SMS

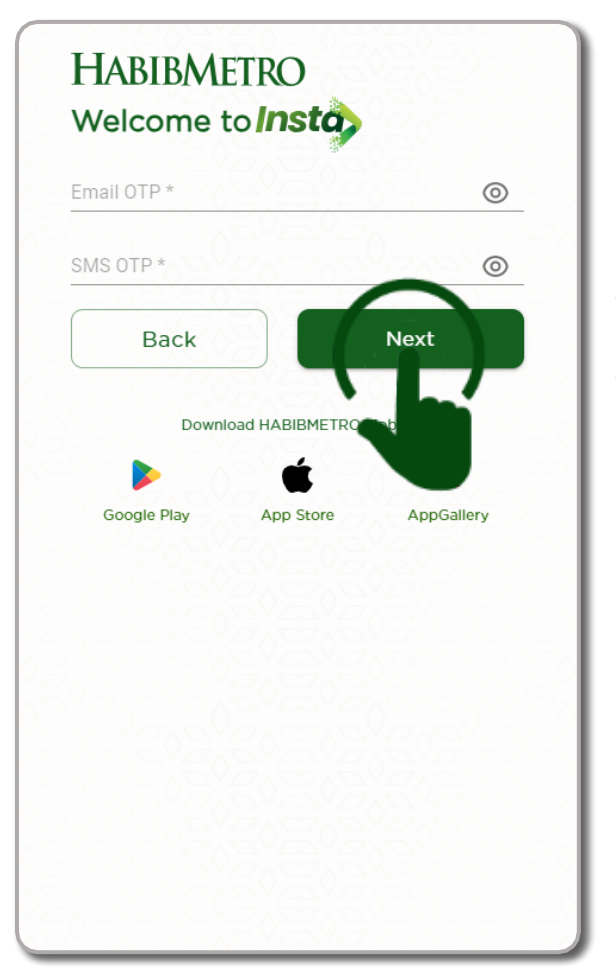

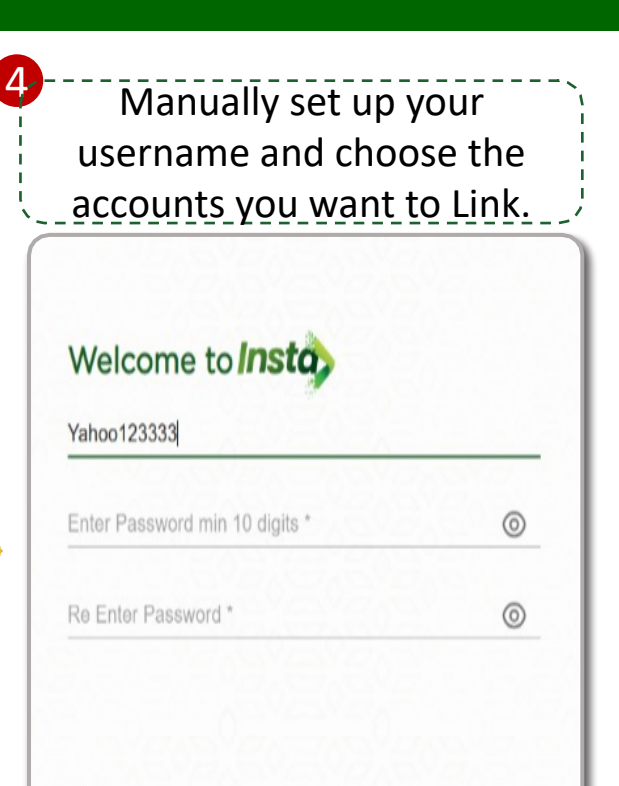

6044420311714111666

6044420311714111555

BACK

Complete

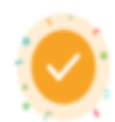

You have successfully registered to Insta Mobile App. For uninterrupted digital banking services, kindly perform biometric /erification through your closest HabibMetro branch or select the Biometric Verification option in our mobile app.

VISIT LOGIN PAGE TO LOGIN

### FORGET **USERNAME**

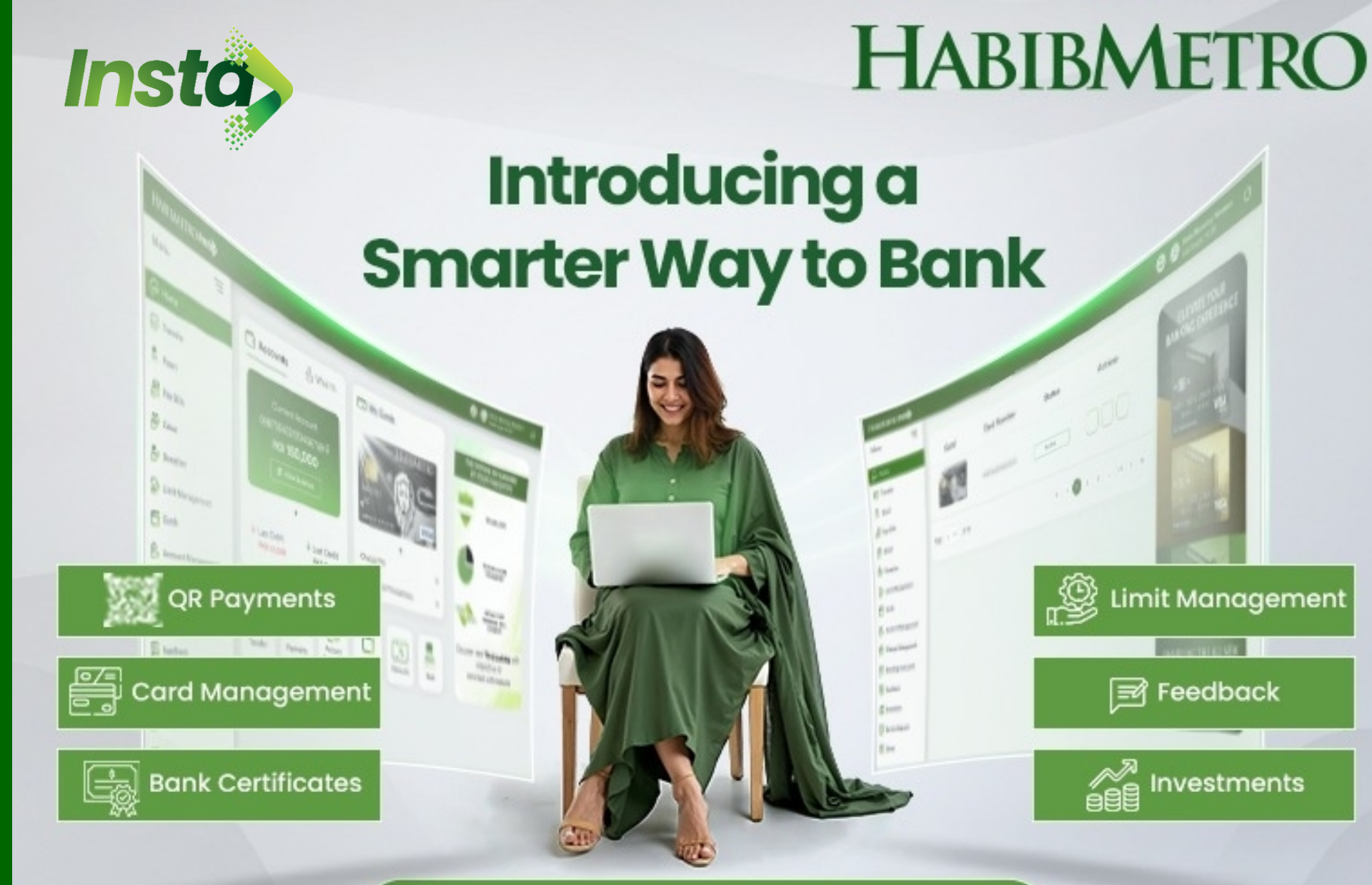

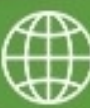

https://insta.habibmetro.com/

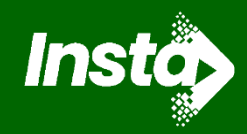

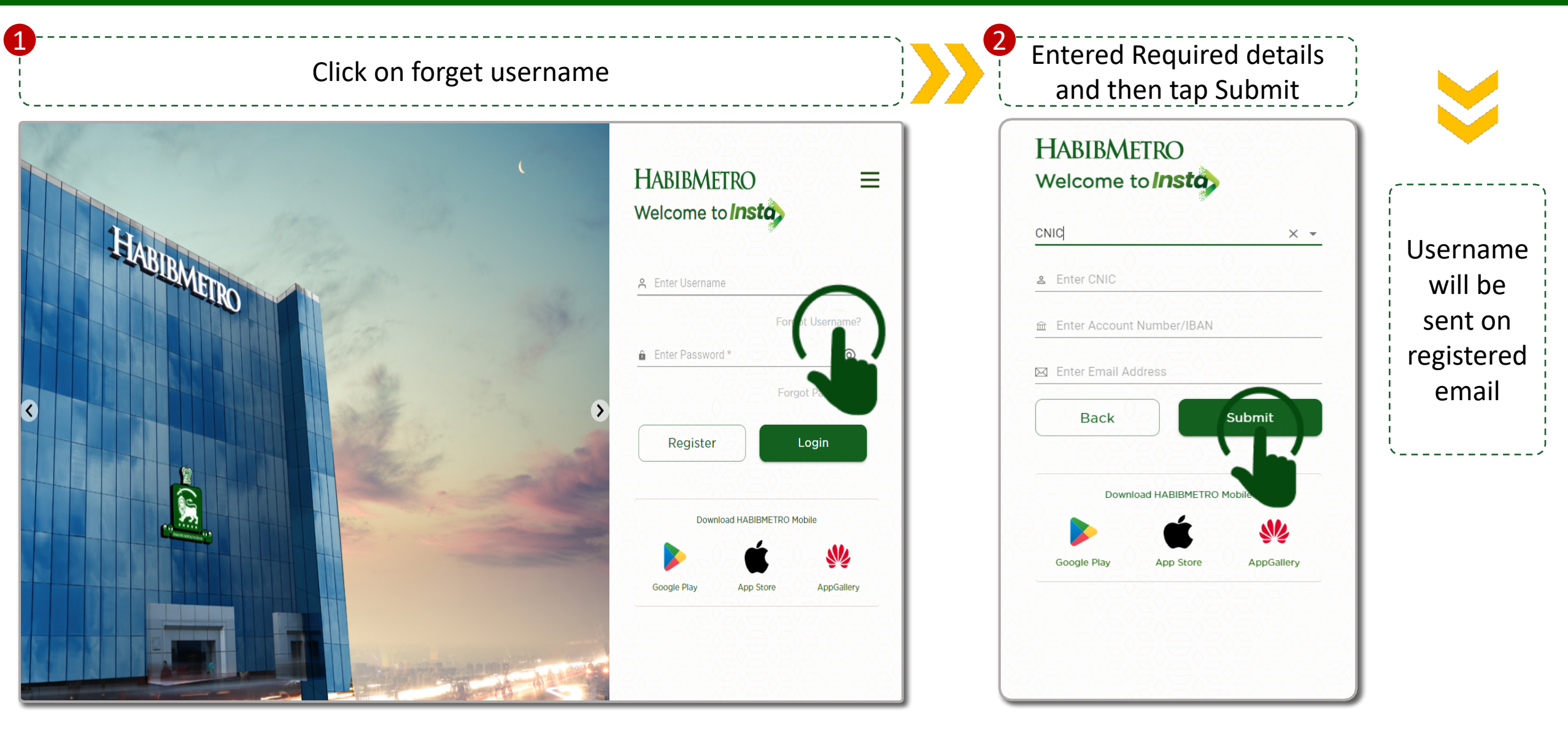

#### FORGET PASSWORD

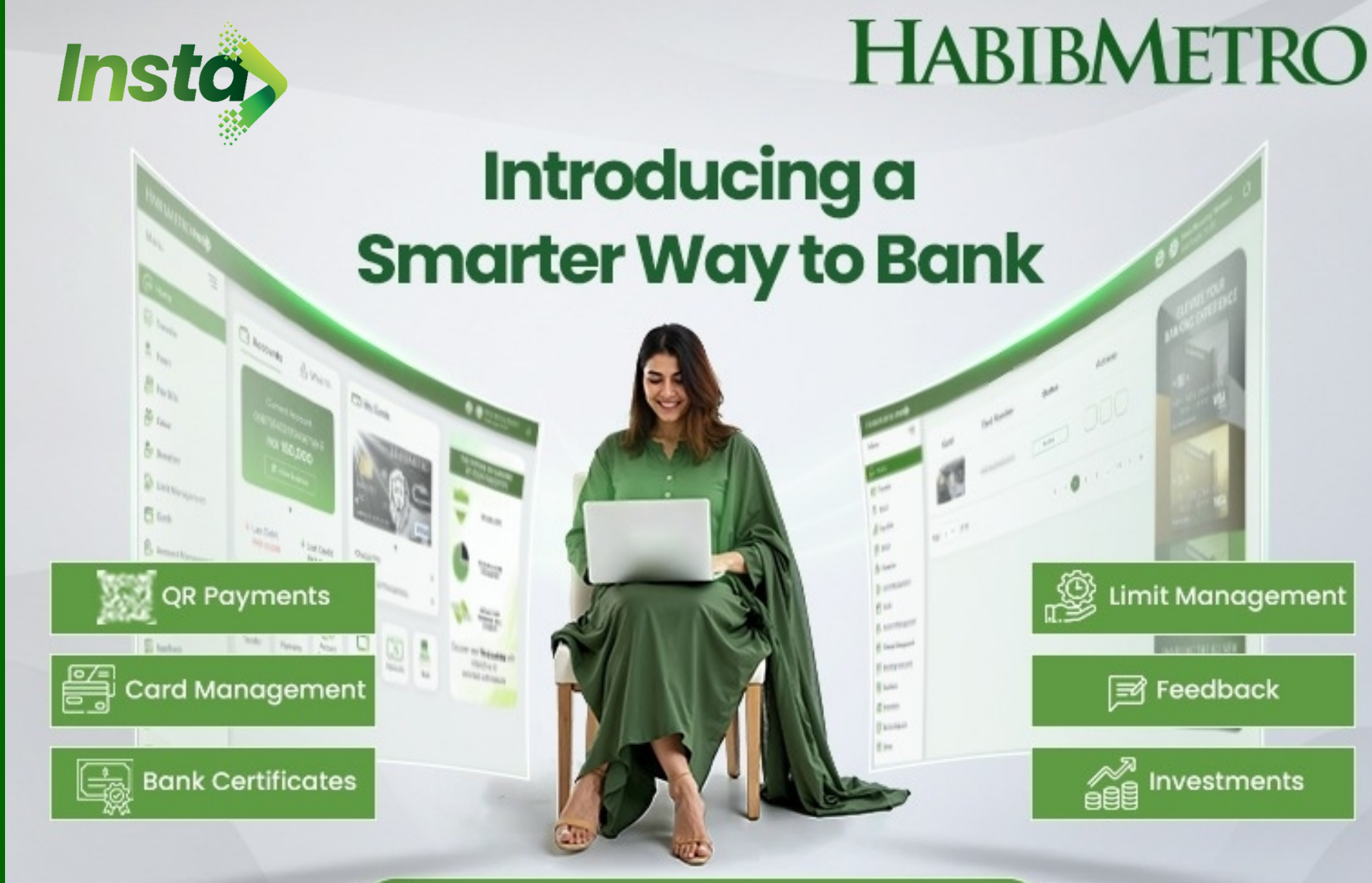

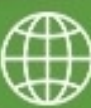

https://insta.habibmetro.com/

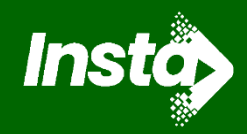

Next

Ņ

AppGallery

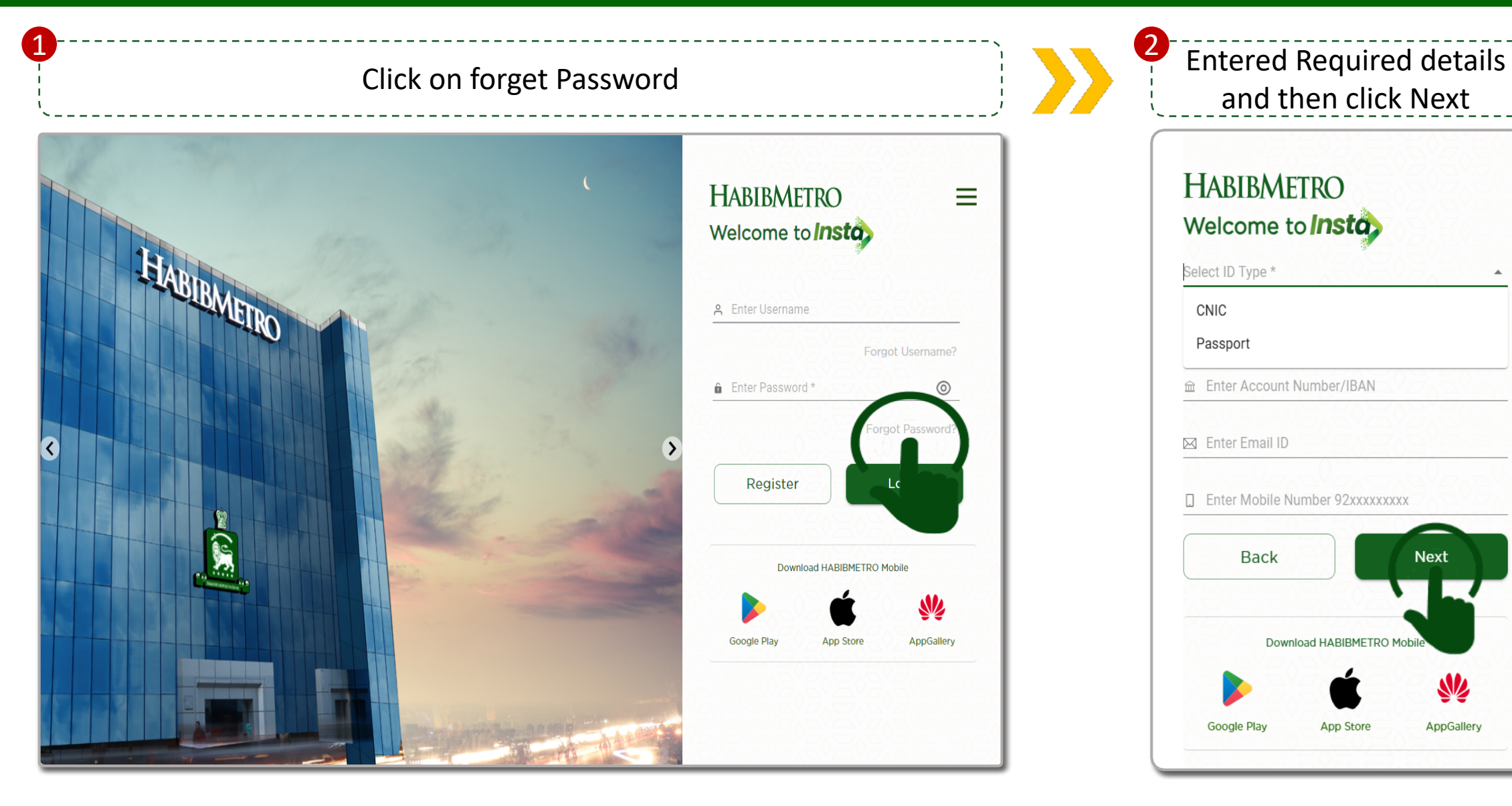

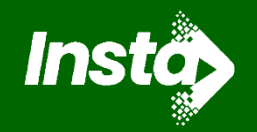

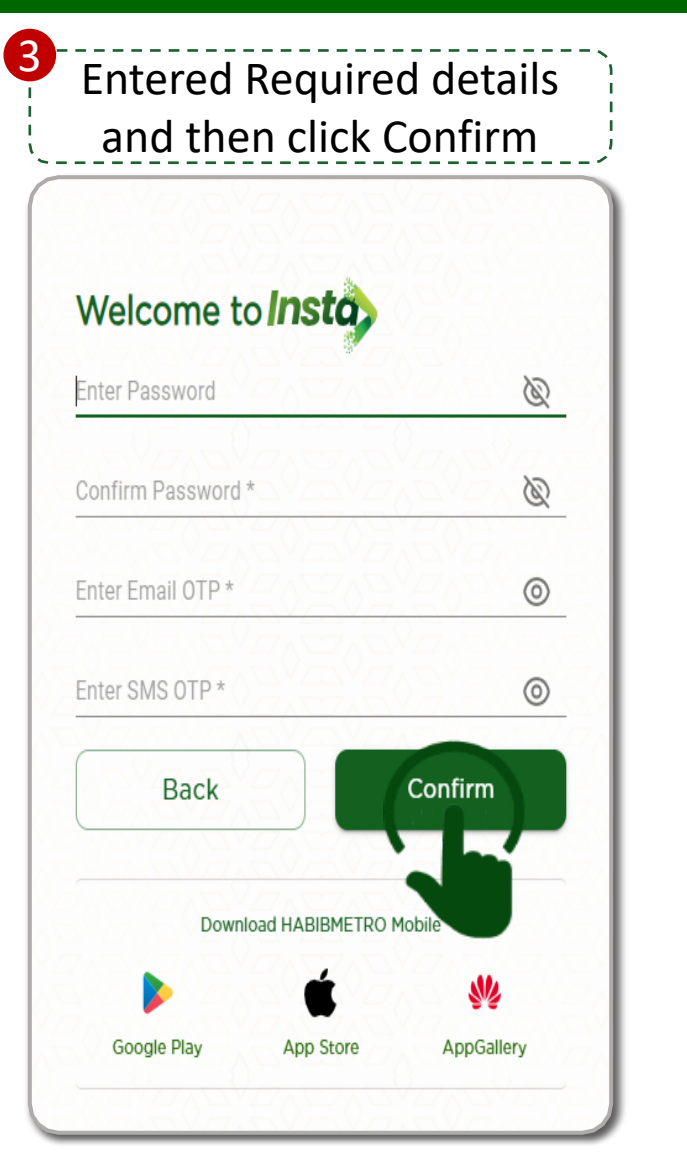

![](_page_7_Picture_3.jpeg)

![](_page_7_Picture_4.jpeg)

ок